## МІНІСТЕРСТВО ОСВІТИ І НАУКИ УКРАЇНИ МИКОЛАЇВСЬКИЙ НАЦІОНАЛЬНИЙ АГРАРНИЙ УНІВЕРСИТЕТ

# Навчально–науковий інститут економіки та управління Обліково–фінансовий факультет

Кафедра інформаційних систем і технологій

# ІНФОРМАЦІЙНІ СИСТЕМИ І ТЕХНОЛОГІЇ В ОБЛІКУ ТА АУДИТІ

# Методичні рекомендації

до виконання практичних робіт для здобувачів вищої освіти 4 курсу ступеня «бакалавр» напряму підготовки 6.030509 «Облік і аудит» заочної форми навчання

МИКОЛАЇВ

2018

## УДК 657 I – 74

Друкується за рішенням науково-методичної комісії обліковофінансового факультету Миколаївського національного аграрного університету від 22.03.2018р., протокол № 7.

| У               | кладачі:                         |
|-----------------|----------------------------------|
| Т.О. Мороз      | – канд. екон. наук, асистент     |
|                 | кафедри інформаційних систем і   |
|                 | технологій Миколаївського        |
|                 | національного аграрного          |
|                 | університету.                    |
| С.М. Мигович    | – старший викладач Техніко-      |
|                 | економічного коледжу             |
|                 | Миколаївсткого національного     |
|                 | аграрного університету.          |
| Реце            | ензенти:                         |
| I.В. Гончаренко | –док. екон. наук, професор       |
|                 | кафедри публічного управління    |
|                 | та адміністрування і міжнародної |
|                 | економіки Миколаївського         |
|                 | національного аграрного          |
|                 | університету.                    |
| Є.О. Давиденко  | — к.т.н., доцент кафедри         |
|                 | інженерії програмного            |
|                 | забезпечення Чорноморського      |
|                 | національного університету       |
|                 | імені Петра Могили.              |
|                 |                                  |

© Миколаївський національний аграрний університет, 2018

# **3MICT**

| ЗАГАЛЬНІ ПОЛОЖЕННЯ         | 3  |
|----------------------------|----|
| Практична робота №1        | 5  |
| Практична робота №2        | 13 |
| СПИСОК ВИКОРИСТАНИХ ДЖЕРЕЛ | 29 |

## ЗАГАЛЬНІ ПОЛОЖЕННЯ

Сучасні інформаційні системи і технології в бухгалтерському обліку удосконалюють інформаційне забезпечення підприємства, суттєво підвищуючи якість обробки облікової інформації.

Методичні рекомендації складено відповідно до програми курсу «Інформаційні системи і технології в обліку і аудиті» для здобувачів вищої освіти ступеня «бакалавр» напряму підготовки 6.030509 «Облік і аудит».

Метою виконання практичних робіт є засвоєння теоретичних основ курсу та набуття практичних навичок автоматизації типових бухгалтерських задач в програмі Master Бухгалтерія. Кожна практична робота містить методичні і теоретичні поради до виконання роботи, визначення мети, постановку завдання та опис порядку її виконання.

Практичні роботи включають питання, опанування яких дає змогу формувати склад і зміст інформаційної бази для розв'язання задач обліку, і форми подання інформації, визначати склад 11 структуру ДЛЯ розв'язання визначати автоматизованого задач, склад процедур оброблення функціонування автоматизованого ланих В умовах комп'ютерних інформаційних систем обліку.

Заняття проводяться у формі лабораторних робіт, під час яких студенти працюють з комплексною системою автоматизації бухгалтерського обліку Master Бухгалтерія.

Контроль виконання практичних робіт здійснюється на комп'ютері за результатами виконання завдань практичних робіт, а контроль знань студентів здійснюється шляхом комп'ютерного тестування.

4

## Практична робота № 1

**Тема**: Підготовка програми Master Бухгалтерія до роботи. Заповнення довідників.

Мета: Отримати навички роботи із створення інформаційної підприємства засобами Master бази програми Бухгалтерія. налагодження Ознайомлення обліку 3 методами параметрів В автоматизованій обліковій системі. Розглянути поняття «довідник» та робота з ним.

#### ЗАВДАННЯ

1. Створити особисту інформаційну базу.

2. Ознайомитись з інтерфейсом програми: головне меню (Файл, Операції, Банк, Каса та ін.); калькулятор, календар; можливість одержання допомоги засобами меню Довідка.

3. Ввести і заповнити основні відомості організації: довідники підприємства, облікову політику, параметри аналітичного обліку.

## ХІД ВИКОНАННЯ РОБОТИ

Після успішного встановлення та активації продукту Master Бухгалтерія необхідно виконати декілька кроків для початку ведення обліку підприємства.

Для першого входу в систему використовується один з налаштованих користувачів, кожен з яких налаштований для виконання конкретної ролі в системі.

Весь робочий простір розділено на прямокутні фрагменти. У кожному фрагменті одна або кілька закладок. На закладці представлена інформація у вигляді таблиць, графіків, ієрархії. Зміна поточної позиції на одній закладці викликає перечитування даних на залежних закладках

5

| Master Бухі | галтерія            |                 |                          |                               | Реєстр докум                     | ентів - BuhEtlA2. [/                  | дміністратор] [AS=ASITA  | 2016:9902] [ | [2018]       |                                  |               |                         | ? •              | -      |        | × |
|-------------|---------------------|-----------------|--------------------------|-------------------------------|----------------------------------|---------------------------------------|--------------------------|--------------|--------------|----------------------------------|---------------|-------------------------|------------------|--------|--------|---|
| оловна      | вид сервіс          | РОЗРОБ          | ник                      |                               |                                  |                                       |                          |              |              |                                  |               |                         |                  |        |        |   |
| ] ~         | 0                   | 0               | + 🖽 💙                    | × P                           |                                  |                                       |                          | + -<br>= x   | 0            | ←                                | $\rightarrow$ |                         |                  |        |        |   |
| но +        | ачити Перечитат     | ги Змінити Д    | цодати За Вид<br>зразком | цалити Друк Печать<br>форм    | (проч. Відбір Ро<br>4ы) т. т. т. | зрахунок Докум                        | енти Умова Рядки Пр<br>• | оводки Вкл   | падення По   | рвернути н<br>назад <del>-</del> | вперед -      | ызнес-процеси           | зміна<br>об'єкту |        |        |   |
| Реєстр      | документів   Платія | оні доручення   | 3 no 31.08.2017          |                               |                                  |                                       |                          |              | Календа      | арні плани                       |               |                         |                  |        |        |   |
|             |                     |                 |                          |                               |                                  |                                       |                          | A 14         |              |                                  |               |                         |                  |        |        |   |
| Стадія      | Тип процесу         | МФО<br>платника | ^ Р/рах платника         | ^ Дата                        | ^ Номер                          | ^ Одержувач                           |                          |              | Напрямок     | ДатаР по                         | ^ Сума        | Сума<br>виконання       | Залиц            | јок    | Валюта | P |
|             | Плат.доруч          | 380805          | 2600000001               | 01.07.2017                    | 30                               | 000 "Клиент 2"                        |                          |              |              |                                  |               |                         |                  |        |        |   |
|             | Плат.доруч          | 380805          | 2600000001               | 01.07.2017                    | 31                               | 000 "Клиент 2"                        |                          |              |              |                                  |               |                         |                  |        |        |   |
|             | Плат.доруч          | 380805          | 2600000001               | 01.07.2017                    | 35                               | 000 "Клиент 2"                        |                          |              |              |                                  |               |                         |                  |        |        |   |
|             | Плат.доруч          | 380805          | 2600000001               | 01.07.2017                    | 54                               | ТзОВ "Клієнт 2"                       |                          |              |              |                                  |               |                         |                  |        |        |   |
|             | Плат.доруч          | 380805          | 2600000001               | 02.07.2017                    | 32                               | 000 "Клиент 2"                        |                          |              |              |                                  |               |                         |                  |        |        |   |
|             | Плат.доруч          | 380805          | 2600000001               | 09.08.2017                    | 37                               | 000 "Клиент 2"                        |                          |              |              |                                  |               |                         |                  |        |        |   |
|             | Плат.доруч          | 380805          | 2600000001               | 09.08.2017                    | 38                               | 000 "Клиент 2"                        |                          | <            |              |                                  |               |                         |                  |        |        |   |
|             | Плат.доруч          | 380805          | 2600000001               | 09.08.2017                    | 39                               | 000 "Клиент 2"                        |                          |              | Deserve a se |                                  | 0             | 10                      |                  |        | -      | - |
|             | Плат.доруч          | 380805          | 2600000001               | 09.08.2017                    | 40                               | 000 "Клиент 2"                        |                          |              | Рядок и з и  |                                  |               |                         | $\sim$           |        |        | _ |
|             | Плат.доруч          | 380805          | 2600000001               | 09.08.2017                    | 41                               | 000 "Клиент 2"                        |                          |              |              |                                  |               |                         |                  |        |        |   |
|             | Плат.доруч          | 380805          | 2600000001               | 09.08.2017                    | 42                               | 000 "Клиент 2"                        |                          |              | прив яза     | ані документи                    |               |                         |                  |        |        |   |
|             | Плат.доруч          | 380805          | 2600000001               | 09.08.2017                    | 55                               | 000 "Клиент 2"                        |                          |              |              |                                  |               |                         |                  |        |        |   |
|             | Плат.доруч          | 380805          | 2600000001               | 10.08.2017                    | 43                               | 000 "Клиент 2"                        |                          |              | Механізм     | ~ Докум                          | INCH I        | Nº документа            | Дага             | Вал. П | дихід  |   |
|             | Плат.доруч          | 380805          | 2600000001               | 10.08.2017                    | 44                               | ТзОВ "Клієнт 2"                       |                          |              |              |                                  |               |                         |                  |        |        |   |
|             | Плат.доруч          | 380805          | 2600000001               | 10.08.2017                    | 45                               | ТзОВ "Клієнт 2"                       |                          |              |              |                                  |               |                         |                  |        |        |   |
|             | Плат.доруч          | 380805          | 2600000001               | 11.08.2017                    | 1                                | ТзОВ "Клієнт 2"                       |                          | ~            |              |                                  |               |                         |                  |        |        |   |
|             |                     |                 |                          | 11 00 0010                    |                                  | 1.000 00 2.2. 12 11                   |                          | >            |              |                                  |               |                         |                  |        |        |   |
|             | NO 1 00 01 07 1     | 7.8             | 2 800 00 mu              |                               |                                  |                                       |                          | ~            |              |                                  |               |                         |                  |        |        |   |
| ата зг.ра   | CIAN 1 BIT 01.01.1  | 7. в 1.ч. пд    | в 800,00 грн.            |                               |                                  |                                       |                          |              |              |                                  |               |                         |                  |        |        |   |
|             |                     |                 |                          |                               |                                  |                                       |                          |              |              |                                  |               |                         |                  |        |        |   |
|             |                     |                 |                          |                               |                                  |                                       |                          | ~ <          |              |                                  |               |                         |                  |        | ~      |   |
| Рядок 13    | 26                  |                 |                          |                               | MARINA                           | 28.07.17 15:18                        | MARINA 28.07.17 1        | 5:20         | Рядок 0 з 0  |                                  | 2             |                         | 8                |        |        |   |
| Рядки       |                     |                 |                          |                               |                                  |                                       | Журнал господар          | ських опера  | цій          |                                  |               |                         |                  |        |        |   |
|             |                     |                 |                          |                               |                                  |                                       | 7                        |              |              | _                                |               |                         |                  |        | _      |   |
| ип рядка    | Рзн Сума            | 0               | правитель                | Нік. ^ № ряд Ні<br>19 док. 10 | мер ряг Ціна<br>одержувач        | Суна<br>а отрин.                      | Стаття розрахунку        | ^ Вал        | Дебет ^      | СтОбл ^                          | Кредит        | УнікНом<br>ДокПідКредит | СтОбл ^          | Сума   | Зм     | a |
|             |                     |                 |                          |                               |                                  |                                       |                          |              |              |                                  |               |                         |                  |        |        |   |
|             |                     |                 |                          |                               |                                  |                                       |                          |              |              |                                  |               |                         |                  |        |        |   |
|             |                     |                 |                          |                               |                                  |                                       |                          |              |              |                                  |               |                         |                  |        |        |   |
|             |                     |                 |                          |                               |                                  |                                       |                          |              |              |                                  |               |                         |                  |        |        |   |
|             |                     |                 |                          |                               |                                  |                                       |                          |              |              |                                  |               |                         |                  |        |        |   |
|             |                     |                 |                          |                               |                                  |                                       |                          |              |              |                                  |               |                         |                  |        |        |   |
|             |                     |                 |                          |                               |                                  | >                                     | <                        |              |              |                                  |               |                         | 100              |        |        |   |
| Рядок 0 з   | 0                   |                 | 2                        |                               | 8                                |                                       | Рядок 0 з 0              |              |              |                                  | 8             |                         | 2                |        |        | 1 |
|             |                     |                 | 1.0                      | n                             |                                  | · · · · · · · · · · · · · · · · · · · |                          |              |              |                                  |               | - 11                    |                  |        |        |   |
|             |                     |                 |                          |                               |                                  |                                       |                          |              |              |                                  |               |                         |                  |        |        |   |

Панель інструментів розташована в верхньому рядку інтерфейсу. Кнопки розділені на групи і згруповані на закладки

- Головна - розміщені основні функціональні кнопки, які використовуються користувачами

- Вид – розміщені кнопки, що дозволяють конфігурувати вигляд екранної таблиці

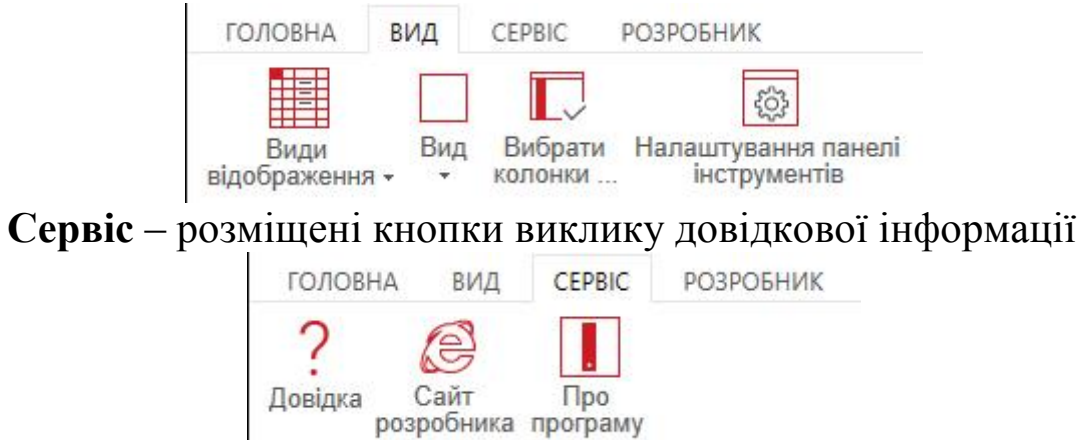

Для повноцінної роботи конфігурації системи використовуються параметри налаштування, більшість з яких є частиною конфігурації системи, тому редагування їх значень не допускається та може привести до некоректної роботи системи.

Доступні для коригування значення параметрів системи виділені у вікні «Налаштування параметрів обліку»: картка власної організації, реквізити (ПІБ, посада, таб.№, ІПН) посадових осіб підприємства

# (керівника, головного бухгалтера), параметри обліку ПДВ, параметри податкової та статистичної XML-звітності та інші параметри, актуальні для даного об'єкту обліку.

Налаштування параметрів обліку

| Власна орган     | ізація              |                               |                               |                         |                |
|------------------|---------------------|-------------------------------|-------------------------------|-------------------------|----------------|
| Організаці       | я Киев ТзОВ         | "Демо" (1)                    | Редагувати                    | 1 Зберегти              |                |
|                  | Якщо Ви зав         | одите новий об'ект обліку, то | організацію                   |                         |                |
|                  | (якщо вона і        | зже заведена в систему), або  | ) додати нову (якщо по ній ще | е немає даних).         |                |
|                  | При початку         | роботи с системою потрібно    | відкоригувати реквізити запи  | ису, який поставляеться | в дистрибутиві |
| Реквізити власн  | юї організації      |                               |                               |                         |                |
| Банківсы         | кі рахунки          | Налаштування банківських      | х рахунків для Клієнт-банку   |                         |                |
| Ад               | реси                |                               |                               |                         |                |
| Кон              | такти               |                               |                               |                         |                |
| Загальносистем   | ні довідники        |                               |                               |                         |                |
| План р           | ахунків             | Довідник аналітик             | Відповідність розрах          | ункових та балансових   | рахунків       |
| Довідник к       | онтрагентів         | Картотека договорів           |                               |                         |                |
| Довідник         | підрозділів         |                               |                               |                         |                |
| Довідник         | персоналу           |                               |                               |                         |                |
| Класифіка        | тор ресурсів        |                               |                               |                         |                |
| Картотека ос     | новних засобів      |                               |                               |                         |                |
| Посадові особ    | би                  |                               |                               |                         |                |
|                  | ПІБ                 | Посада                        | Ta6.№                         | INH                     |                |
| ерівник          |                     | Директор                      |                               |                         | ]              |
| ухгалтер         |                     | Головний бухгалтер            |                               |                         | Зберегти       |
| Параметри бу     | хгалтерського о     | бліку                         |                               |                         |                |
| сновна ставка П, | дв                  | 20.0 Na                       | раметри податкової XML-звітн  | юсті                    |                |
| одаткова ставка  | а ПДВ               | 7.0 Nap                       | аметри статистичної XML-звіт  | ності                   |                |
|                  |                     |                               | -                             |                         |                |
| очність округлен | ня кількості в доку | ментах 3                      |                               |                         |                |

Почати заповнювати реквізити власної організації в Master Бухгалтерія можна, натиснувши на кнопку «Налаштування параметрів обліку» на панелі інструментів.

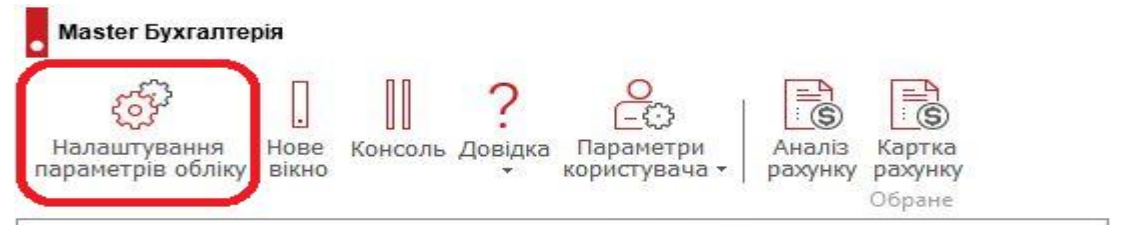

Для внесення реквізитів власної організації необхідно відредагувати реквізити запису, який поставляється в дистрибутиві.

| асна організац | я                                                           |                                       | $\frown$         | p.         |
|----------------|-------------------------------------------------------------|---------------------------------------|------------------|------------|
| Організація    | Київ ООО "Демо" 1                                           | ▼,0                                   | Редагувати       | Зберегти   |
|                | Якщо Ви заводите новий об'єкт обліку, то Вам потрібно відко | ригувати організацію                  |                  | 8          |
|                | (якщо вона вже заведена в систему), або додати нову (якщо   | о по ній ще немає дан                 | их).             |            |
|                | При початку роботи с системою потрібно відкоригувати рекв   | зізити запису, як <mark>и</mark> й по | оставляеться в д | истрибутие |

В подальшому можливо змінювати реквізитний склад власної організації через налаштування параметрів обліку, або через пункт меню «Контрагенти» в розділі «Довідники».

Таблиця 1 Реквізити для заповнення (приклад)

| Місто            | Миколаїв                                           |
|------------------|----------------------------------------------------|
| Повне            | Товариство з обмеженою відповідальністю            |
| найменування     | «ППП здобувача вищої освіти»                       |
| Скор.            | ТОВ «ПІП»                                          |
| найменування     |                                                    |
| Повне            | ТОВ «ПІП»                                          |
| найменування для |                                                    |
| документів       |                                                    |
| Юр./фіз. особа   | Юридична особа                                     |
| ЄДРПОУ           | № заліковки                                        |
| ІПН              | довільний 12 значний код                           |
| Статус платника  | Платник податку на прибуток на загальних підставах |
| податку на       |                                                    |
| прибуток         |                                                    |
| Ознака платника  | +                                                  |
| ПДВ              |                                                    |
| Банківські       | Банк та поточний рахунок                           |
| реквізити        |                                                    |
| Зв'язок          | У довільному форматі заповнюється номер телефона,  |
|                  | факс, електронна адреса та web-сайт (за наявності) |
| Інформація       | Чисельність співробітників – 30                    |
|                  | Оборот компанії – 500000 грн./рік                  |

Після збереження основної інформації по організації необхідно вказати дані посадових осіб:

- директора – Ваші особисті реквізити;

#### - бухгалтера – реквізити старости групи;

| 🖌 Посадові | особи |                    |       |     |          |
|------------|-------|--------------------|-------|-----|----------|
|            | ПІБ   | Посада             | Ta6.№ | INH |          |
| Керівник   |       | Директор           |       |     |          |
| Бухгалтер  |       | Головний бухгалтер |       |     | Зберегти |

Створивши власну організацію можна переходити до налаштування параметрів обліку.

| Параметри бухгалтерського обліку           |      |                                      |          |
|--------------------------------------------|------|--------------------------------------|----------|
| Основна ставка ПДВ                         | 20.0 | Параметри податкової XML-звітності   |          |
| Додаткова ставка ПДВ                       | 7.0  | Параметри статистичної XML-звітності |          |
| Точність округлення кількості в документах | 3    |                                      |          |
| Точність округлення ціни в документах      | 3    |                                      | Зберегти |
|                                            |      |                                      |          |

В параметрах необхідно вказати основну (20%) та додаткову (7%) ставки ПДВ для підприємства, точність округлення кількості та цін в документах, а також налаштувати параметри податкової та статистичної звітності (коди та найменування органів, в які подається звітність, шляхи до каталогів на сервері чи на локальній машині для вивантаження/завантаження XML-звітності).

Довідник підрозділів встановлює структуру підприємства – перелік всіх підрозділів та їх ієрархію.

Новий підрозділ вноситься на закладці «Довідник підрозділів» за допомогою кнопки на панелі інструментів «Додати» (клавіша F7).

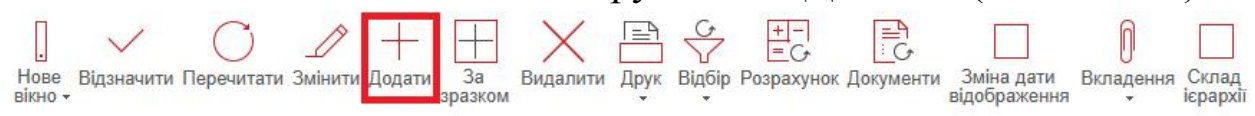

На екрані з'явиться вікно, в якому необхідно вказати такі: код, тип підрозділу

- відділ матеріально-технічного забезпечення;
- основний склад;
- роздрібний склад;
- виробниций цех;
- період дії (з 2018 до 2020 року);
- повне і скорочене найменування;

- ПІП керівника підрозділу (слід вибрати одногрупників);
- при потребі ПІП матеріально-відповідальної особи по ТМЦ/ОЗ.

| - Збе | регти | кнопкою | «Додати». |
|-------|-------|---------|-----------|
|-------|-------|---------|-----------|

| Підрозділ                                                | Додаткові парамет                                            | три 7                               | Гехнічна підгот   | овка |               |     |
|----------------------------------------------------------|--------------------------------------------------------------|-------------------------------------|-------------------|------|---------------|-----|
|                                                          |                                                              |                                     |                   |      |               |     |
| Тідрозділ                                                | 65                                                           |                                     |                   |      |               |     |
| Об'екти                                                  |                                                              |                                     |                   |      |               |     |
| Діє з                                                    | 01.01.2000                                                   | по                                  |                   | Вве  | дення докумен | тів |
| Гип підрозділу                                           | Відділ (О)                                                   |                                     |                   |      |               |     |
| центр <mark>ф</mark> ін. обліку                          |                                                              |                                     |                   |      |               |     |
|                                                          |                                                              |                                     |                   |      |               |     |
| Дод. ознаки                                              |                                                              |                                     |                   |      |               |     |
| Дод, ознаки                                              |                                                              |                                     |                   |      |               |     |
| Дод. ознаки                                              |                                                              |                                     |                   |      |               |     |
| Цод, ознаки                                              |                                                              |                                     |                   |      |               |     |
| Цод, ознаки<br>Іеріодичні рекв                           | ізити Найменува                                              | ння (скор.)                         | ) BK              | Най  | менування - 2 | ВК  |
| Цод, ознаки<br>Іеріодичні реке<br>Дата дії<br>01.01.2000 | іізити<br>Найменува                                          | ння (скор.)                         | ) ВК              | Най  | менування - 2 | ВК  |
| Цод, ознаки<br>Періодичні рекв<br>Дата дії<br>01.01.2000 | ізити<br>Найменува<br>Відділ кад                             | ння (скор.)<br>дрів                 | ) ВК              | Най  | менування - 2 | ВК  |
| Цод, ознаки<br>Іеріодичні рекв<br>Дата дії<br>01.01.2000 | іізити<br>Найменува<br>Відділ кад<br>Керівник                | ння (скор.)<br>дрів<br>Ів           | ) ВК<br>анов І.П. | Най  | менування - 2 | ВК  |
| Цод, ознаки<br>Періодичні рекв<br>Дата дії<br>01.01.2000 | нізити<br>Найменува<br>Відділ кад<br>Керівник<br>Мат-відп по | ння (скор.)<br><b>дрів</b><br>о ТМЦ | ) ВК<br>анов І.П. | Най  | менування - 2 | ВК  |

Необхідно вказати структурну підпорядкованість підрозділу, на закладці «Типи ієрархій» перейти до довіднику ієрархії підрозділів по кнопці на панелі інструментів «Склад ієрархії».

| ГОЛОВНА               | вид          | CEPBIC                     | PO3POE                    | НИК        |               |         |        |            |                       |                |                                |                     |                   |
|-----------------------|--------------|----------------------------|---------------------------|------------|---------------|---------|--------|------------|-----------------------|----------------|--------------------------------|---------------------|-------------------|
| Нове Відзн<br>вікно - | /<br>ачити П | еречитати                  | <br>Змінити Д             | <br>Додати | За<br>зразком | Видалит | и Друк | Відбір     | +-<br>=C+<br>Pospaxyi | ек Документи   | <br>Зміна дати<br>відображення | )<br>Вкладенн:<br>т | Склад<br>ієрархії |
| Типи ієр              | рархій       |                            |                           |            |               |         | До     | відник під | црозділів             | Усі підрозділ  | И                              |                     |                   |
| Код символь           | ний Н        | айменування                | 1                         |            |               |         |        | Познач     | Код об'ект            | , Найменування |                                |                     | Найменування      |
| IT_СТРУКТ             | ¢            | труктурна в<br>ункціональн | ходимість<br>а входимісті | Ь          |               |         |        | 0          |                       | Завод          |                                |                     | Завод             |
|                       |              |                            |                           |            |               |         |        |            |                       |                |                                |                     |                   |

На закладці «Склад ієрархії підрозділів» вказати рівень

підпорядкування та по кнопці «Додати» виконується налаштування підпорядкованості одних структурних одиниць іншим.

| ГОЛОВНА              | вид             | CEPBIC    | PO3P   | обник                  |                                                                                                    |
|----------------------|-----------------|-----------|--------|------------------------|----------------------------------------------------------------------------------------------------|
| Нове Відз<br>вікно - | начити Пе       | еречитати | Змінит | н Додати За<br>зразком | ☐<br>☐<br>☐ |
| Склар                | і ієрархії підр | розділів  |        |                        |                                                                                                    |
| 11                   | Діє з           | Код       | ÷      | Підрозділ              | Входить у                                                                                                    |
|                      | 01.01.190       | )1 0      |        | Завод                  |                                                                                                    |
|                      | 01 01 100       | 1         |        | Feueran und europeran  | 3                                                                                                    |

На екрані з'явиться вікно, у якому необхідно вибрати потрібний підрозділ з довідника. Збереження даних виконується по кнопці «Додати».

| Додавання. Скла | д ієрархії підрозділів         | ×              |
|-----------------|--------------------------------|----------------|
| Додати          | 🦛 Скасувати                    | ? -            |
| Тип             | Структурна входимість (ІГ_СТРУ | /KT)           |
| Підрозділ       | 65 Відділ кадрів               | ▼,0            |
| Предок          | 1 Генеральний директор         | Верхній рівень |
| Діє з           | 05.09.2017                     |                |

Довідник персоналу це перелік всіх працівників підприємства, слід внести 5 осіб.

План рахунків – це перелік бухгалтерських рахунків, які використовуються підприємством для ведення бухгалтерського обліку. В довідник «План рахунків» в разі необхідності можна додавати нові рахунки та субрахунки.

Для додавання нового балансового рахунку/субрахунку необхідно вказати наступні властивості:

– ознака ведення оборотів по рахунку – введіть дані «Дозволений»;

– тип рахунку (активний, пасивний ,активно-пасивний згорнутий, активно-пасивний розгорнутий);

- рахунок верхнього рівня;

11

– валютність (валютний, невалютний); для валютних рахунків можливе вказання виду валютності: одновалютний/мультивалютний. Для одновалютних обов'язковим є встановлення конкретної валюти;

- облік по підрозділах (в цілому по підприємству);

– ознаки ведення по ділянках бухгалтерського обліку: «Є рахунком каси», «Є розрахунковим рахунком», «Є матеріальним рахунком», «Є рахунком основних засобів» тощо.

| Налаштуван   | ня Вид р   | рахунку                                              |                                 |          |                  |                 |           |                            |                   |  |  |  |  |
|--------------|------------|------------------------------------------------------|---------------------------------|----------|------------------|-----------------|-----------|----------------------------|-------------------|--|--|--|--|
| Рахунок      | 6321       | 6321 Розрахунки з постачальниками в іноземній валюті |                                 |          |                  |                 |           |                            |                   |  |  |  |  |
| Гип рахунку  | Балансовий | i 🔽                                                  | Системний рядок                 |          | Дія з            |                 | по        |                            | -                 |  |  |  |  |
| Об'екти      |            |                                                      |                                 |          |                  |                 | 10 - 12 E |                            |                   |  |  |  |  |
| Розділ       | 6 Текущие  | обязательства                                        |                                 | Ділянка  | 60 Розрахунк     | и з постачальни | ками      |                            |                   |  |  |  |  |
| Журнал-ордер | (_Ж3.1)    |                                                      |                                 | 423      | 45.<br>          |                 |           |                            |                   |  |  |  |  |
| Відомість    |            |                                                      |                                 |          |                  |                 |           |                            |                   |  |  |  |  |
| Період       | и          | Основні параметри                                    |                                 |          |                  |                 |           |                            |                   |  |  |  |  |
| 🛛 з 🦯 Па     |            | Введ. даних                                          | 🗹 Дозволений                    | Згор     | тати на          | 632 Розрахунки  | з іноз    | емним <mark>и по</mark> ст | ачальниками       |  |  |  |  |
| 01.1990 12   | 2.2050     | Тип рахунку Активний                                 |                                 | Обор     | юти по рахунку   | По підприємс    | -         |                            |                   |  |  |  |  |
|              |            | • Пасивний                                           |                                 | Саль     | до за рахунком   | Присутня        | -         |                            |                   |  |  |  |  |
|              |            | О Активно-па                                         | асивний згорнутий               |          |                  | 🗹 Стандартна пр | ограма    | розрахунку са              | альдо             |  |  |  |  |
|              |            | О Активно-па                                         | асивний розгорнутий             |          |                  |                 |           |                            |                   |  |  |  |  |
|              |            | Аналітика по контрагента:                            | <ul> <li>Організація</li> </ul> | 🔻 Розр   | ахунок оборотів  | По журналу п    | -         | Облік оборот               | ів з початку року |  |  |  |  |
|              |            | Відомість розрахунків                                | За документам                   | . 👻 Валк | тність           | Мультивалют     | -         |                            |                   |  |  |  |  |
|              |            | Ознаки обліку                                        |                                 |          |                  |                 |           |                            |                   |  |  |  |  |
|              |            | Е рахунком каси                                      |                                 | Відповід | альний касир     |                 |           |                            |                   |  |  |  |  |
|              |            | Е розрахунковим рахун                                | KOM                             | Облі     | к витрат         |                 |           |                            |                   |  |  |  |  |
|              |            | Облік кредитних опера                                | цій                             | Облі     | с допоміжного ви | робництва       |           |                            |                   |  |  |  |  |
|              |            | Е матеріальним рахунко                               | M                               | Облі     | к основного вира | бництва         |           |                            |                   |  |  |  |  |
|              |            | Е рахунком основних за                               | собів                           |          |                  |                 |           |                            |                   |  |  |  |  |
|              |            |                                                      |                                 |          |                  |                 |           |                            |                   |  |  |  |  |

Рис.10 План рахунків бухгалтерського обліку

На закладці «Додаткові рахунки» довідник містить інформацію про прив'язку в системі одного бухгалтерського рахунку до іншого. До рахунку 6321 «Розрахунки з постачальниками в іноземній валюті» слід прив'язати рахунок авансу 3712 «Розрахунки за виданими авансами в іноземній валюті», а також, оскільки даний рахунок є мультивалютним, рахунки доходів та втрат від курсових різниць (714 «Дохід від операційної курсової різниці», 945 «Втрати від операційної курсової різниці»).

|                                        | 63                                              |                                               |                                                      |                                                         |                                              |                                                                                  |            |                                |                                     |
|----------------------------------------|-------------------------------------------------|-----------------------------------------------|------------------------------------------------------|---------------------------------------------------------|----------------------------------------------|----------------------------------------------------------------------------------|------------|--------------------------------|-------------------------------------|
|                                        | Рахунок                                         | Найменування                                  |                                                      |                                                         | Тип рахунку                                  | Вид обліку                                                                       | Сальдо     | Обороти                        | Контрагент                          |
|                                        | 63                                              | Розрахунки з постачал                         | льниками та підоядни                                 | ками                                                    | Балансовий                                   | Активно-пасивний                                                                 | Присутня   | По підприємству                | Не задавати                         |
|                                        | 631                                             | Розрахунки з вітчизня                         | ними постачальниками                                 | И                                                       | Балансовий                                   | Пасивний                                                                         | Присутня   | По підприємству                | Не задавати                         |
| 2                                      | 632                                             | Розрахунки з іноземним                        | ми постачальниками                                   |                                                         | Балансовий                                   | Балансовий Пасивний Присуття Попідприє<br>Балансовий Пасивний Присуття Попідприє |            |                                | Організація                         |
| B                                      | 6321                                            | Розрахунки з постачал                         | льниками в іноземній в                               | валюті                                                  | Балансовий                                   | Пасивний                                                                         | Присутня   | По підприємству                | Організація                         |
| B                                      | 6322                                            | Розрахунки з підрядни                         | иками в іноземній валю                               | оті за роботи,                                          | Балансовий                                   | Пасивний                                                                         | Присутня   | По підприємству                | Організація                         |
| 6                                      | 633                                             | Розрахунки з учасника                         | ами ПФГ                                              |                                                         | Балансовий                                   | Актирний                                                                         | Присутня   | По підприємству                | Організація                         |
|                                        |                                                 | respondents procentic                         |                                                      |                                                         | buna nebura                                  | Актирлии                                                                         |            |                                |                                     |
| Рядок                                  | x 436                                           |                                               |                                                      |                                                         |                                              | Астиония                                                                         |            |                                | RIISHKO                             |
| Рядок                                  | к 4зб<br>раметри раз                            | сунків по періодах                            | Додаткові рахунки                                    | Аналіти                                                 | ки                                           |                                                                                  |            |                                | Р₀ GRISHKO ]                        |
| Рядок<br>Пар<br>Ип                     | к 4 з б<br>раметри рах                          | (унків по періодах                            | Додаткові рахунки<br>Дод.рахунок                     | Аналіти<br>Найменуванн                                  | ки                                           |                                                                                  | Ана        | літика                         | A GRISHKO                           |
| Рядок<br>Пар<br>ип<br>Рахунок          | к 436<br>раметри раз                            | (унків по періодах                            | Додаткові рахунки<br>Дод.рахунок<br>3712             | Аналіти<br>Найменуванн<br>Розрахунки з                  | ки<br>ия<br>а виданими ав                    | вансами в іноземній в                                                            | Ана        | итика                          | RISHKO [                            |
| Рядок<br>Пар<br>ип<br>ахунок<br>ахунок | < 436<br>раметри раз<br>< авансу<br>< позитивни | кунків по періодах<br>х курсових різниць (дох | Додаткові рахунки<br>Дод.рахунок<br>3712<br>кід) 714 | Аналіти<br>Найменуванн<br>Розрахунки з<br>Дохід від опе | ки<br>ки<br>а виданими ав<br>грацийної курсо | зансами в іноземній в<br>рвої різниці                                            | алюті 1. / | илітика<br>Іоход от операционі | Ра GRISHKO [:<br>ной курсовой разни |

## Практична робота № 2

Тема: Облік банківських операцій.

**Мета**: Отримати навички роботи із налаштування інформаційної бази підприємства Master Бухгалтерія з системою «Клієнт-банк».

## ЗАВДАННЯ

1. Налаштування роботи інформаційної бази з системою «Клієнт-банк».

2. Створити прив'язку розрахункового рахунку власного підприємства.

3. Створення документа платіжне доручення і виписка банку.

## ХІД ВИКОНАННЯ РОБОТИ

Довідник налаштувань роботи з клієнт-банком використовується для прив'язки кожного розрахункового рахунку до певної програми експорту/імпорту з клієнт банку. Щоб відкрити в системі даний довідник, необхідно вибрати модуль «Банк і каса», зайти у функцію «Налаштування роботи з клієнт-банком».

При прив'язці вказуються наступні реквізити: власна організація, розрахунковий рахунок, група програм для обміну з клієнт-банком, ім'я та шлях до файлу експорту платіжних доручень, ім'я та шлях до файлу імпорту банківських виписок.

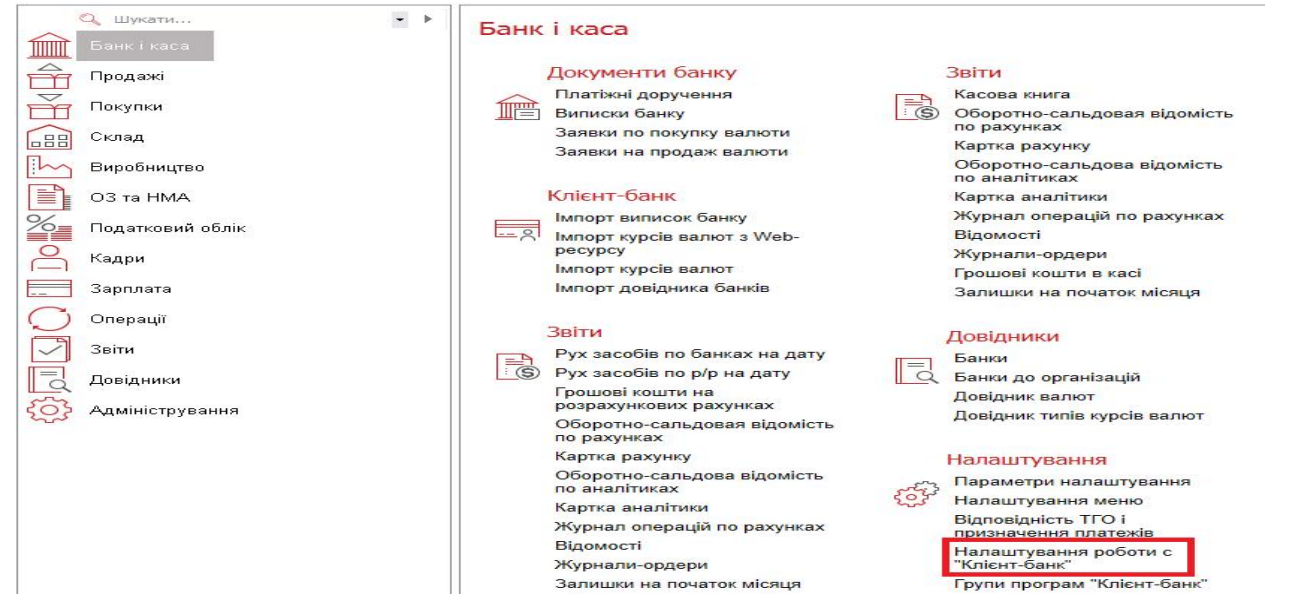

При додаванні нової прив'язки розрахункового рахунку необхідно вказати: власну організацію, власний рахунок, відповідну йому групу програм клієнт-банку, шлях на диску до файлу імпорту банківських виписок, шлях на диску до файлу експорту платіжних доручень.

| Додати 🕥 Скасу  | /вати C# 🕂 🧐              |
|-----------------|---------------------------|
| Організація     |                           |
| Банк            |                           |
| Розр. рахунок   |                           |
| Коментар        |                           |
| Програми        | Форм, проводок Вілкладено |
| — Імпорт —      |                           |
| Шлях            |                           |
| Файл            |                           |
| — Експорт       |                           |
| Шлях            |                           |
| Файл            |                           |
|                 |                           |
|                 |                           |
| файа            | Kime                      |
| Фани            | Курс                      |
| - тыпорт ранків |                           |
| шлях            |                           |

Додатково налаштування для роботи з клієнт-банком доступні у вікні «Налаштування параметрів обліку».

| Налаштування парамет                                                                                                    | трів обліку    |                        |          |                              |              |                  |             |
|----------------------------------------------------------------------------------------------------|----------------|------------------------|----------|------------------------------|--------------|------------------|-------------|
|                                                                                                    |                |                        |          |                              |              |                  |             |
| Власна організація                                                                                                    | 1              |                        |          |                              |              |                  |             |
| Організація                                                                                                    | Киев ТзОВ      | "Демо" (1)             |          |                              |              | Редагувати       | Зберегти    |
|                                                                                                    | Якщо Ви заво   | одите новий об'ект обл | іку, то  | Вам потрібно відкоригувати   | організацію  | )                |             |
|                                                                                                    | (якщо вона в   | же заведена в систему  | у), або  | додати нову (якщо по ній щ   | е немає дан  | их).             |             |
|                                                                                                    | При початку    | роботи с системою пот  | трібно в | зідкоригувати реквізити зап  | ису, який по | оставляеться в д | истрибутиві |
| Реквізити власної органисти власної органисти власної орг | анізації       |                        |          |                              | _            |                  |             |
| Банківські раху                                                                                                    | унки           | Налаштування банкі     | івських  | рахунків для Кліент-банку    |              |                  |             |
| Адреси                                                                                                    |                |                        |          |                              |              |                  |             |
| Контакти                                                                                                    |                |                        |          |                              |              |                  |             |
| Загальносистемні дов                                                                                                    | відники        |                        |          |                              |              |                  |             |
| Посадові особи                                                                                                    |                |                        |          |                              |              |                  |             |
| נח                                                                                                    | Б              | Посада                 |          | Ta6.№                        |              | INH              |             |
| Керівник                                                                                                    |                | Директор               |          |                              |              |                  |             |
| Бухгалтер                                                                                                    |                | Головний бухгал        | тер      |                              |              |                  | Зберегти    |
| 🔺 Параметри бухгал                                                                                                    | терського об   | бліку                  |          |                              |              |                  |             |
| Основна ставка ПДВ                                                                                                    |                | 20.0                   | Пар      | раметри податкової XML-звіт  | ності        |                  |             |
| Додаткова ставка ПДВ                                                                                                    |                | 7.0                    | Пара     | аметри статистичної XML-звіт | гності       |                  |             |
| Точність округлення кіл                                                                                                    | ькості в докум | ентах 3                |          |                              |              |                  |             |
| Точність округлення цін                                                                                                    | и в документа  | х 3                    |          |                              |              |                  | Зберегти    |

Перелік рахунків в банках для кожного підприємства в системі не обмежений. Однак основним для однієї організації може бути одночасно лише один. Основний рахунок за замовчуванням підставляється в усі документи, де є необхідність виведення в друковану форму реквізитів власного підприємства (рахунки на постачання товарі чи послуг, платіжні доручення/банківські виписки тощо).

Для того, щоб змінити основний банківський рахунок в системі, необхідно через меню «Налаштування параметрів обліку» перейти в функцію «Банківські рахунки» та додати новий рахунок з ознакою «Основний».

Після цього необхідно повернутися до налаштування параметрів обліку та в функції «Відповідність розрахункових та балансових рахунків» виконати прив'язку новоствореного запису до рахунку бухгалтерського обліку.

| Додати      | Скасувати                                 | ⊾⁄ C <b>*</b> 🕂 ´ |
|-------------|-------------------------------------------|-------------------|
| Організація | 000 "Фирма" 2                             | <b>▼</b> ,0       |
| Банк        | 380805 2600000002                         |                   |
| Рахунок     | Український план рахунків                 |                   |
|             | 311 Поточні рахунки в національній валюті |                   |

Щоб відкрити в системі довідник банків, необхідно вибрати модуль «Банк і каса» зайти у функцію «Банки».

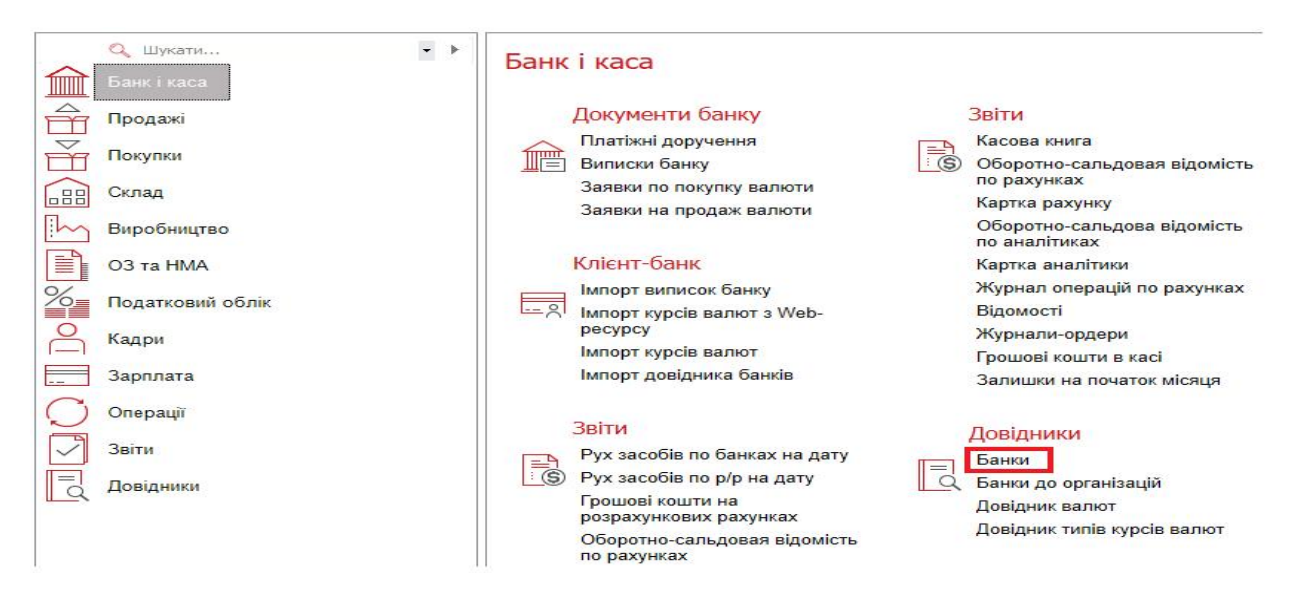

На закладці «Довідник банків» відображається перелік банківських установ із вказаними основними реквізитами.

| UNUDHA                              | вид                                                | CEPBIC                                     | РОЗРОБНИК                                  |                   |         |            |                                |                                                |                             |        |                                         |                                |                                                                    |
|-------------------------------------|----------------------------------------------------|--------------------------------------------|--------------------------------------------|-------------------|---------|------------|--------------------------------|------------------------------------------------|-----------------------------|--------|-----------------------------------------|--------------------------------|--------------------------------------------------------------------|
| ]<br>ве Від:<br>но <del>+</del>     | значити Пе                                         | еречитати З                                | +<br>Змінити Додати<br>зј                  | н<br>За<br>разком | Вид     | алити Друг | Відбір Ро                      | +-<br>≡С,<br>зрахунок Док                      | С О<br>ументи Умова Вкладен | ня     |                                         |                                |                                                                    |
| Довід                               | дник банків                                        | Коресп                                     | онденти до банку                           | Банки             | і кор   | еспондента | ]                              |                                                |                             |        |                                         | 1                              | Ň                                                                  |
|                                     |                                                    |                                            |                                            |                   |         |            |                                |                                                |                             |        |                                         |                                |                                                                    |
| Код ^                               | Найменува                                          | ння банку                                  |                                            |                   | до      | ІПН        | Примітка                       | Код ЄДРПОУ                                     | Кореспондуючий рахунок      | SWIFT2 | Країна                                  | Місто                          | Адреса                                                             |
| Код ^<br>328704                     | Найменува<br>Южное ГРУ                             | ння банку<br>/ ПАО КБ "Прі                 | иватБанк", г. Одесса                       |                   | до      | IUH        | Примітка                       | Код ЄДРПОУ<br>14360570                         | Кореспондуючий рахунок      | SWIFT2 | Країна<br>Україна                       | Місто<br>Одеса                 | Адреса<br>ул. Щорса, 125/1                                         |
| Код ^<br>328704<br>334851           | Найменува<br>Южное ГРУ<br>ПАО Перве                | ння банку<br>/ ПАО КБ "Прі<br>ый Украинскі | иватБанк", г. Одесса<br>ий Международный Б | анк"              | до      | INH        | Примітка ПУМБ                  | Код ЄДРПОУ<br>14360570<br>14282829             | Кореспондуючий рахунок      | SWIFT2 | Країна<br>Україна<br>Україна            | Місто<br>Одеса<br>Київ         | Адреса<br>ул. Щорса, 125/1<br>ул. Андреевская, 4                   |
| Код ^<br>328704<br>334851<br>380800 | Найменува<br>Южное ГРУ<br>ПАО "Перве<br>ПАТ "Банк" | ння банку<br>/ ПАО КБ "Прі<br>ый Украинскі | иватБанк", г. Одесса<br>ий Международный Б | анк"              | до<br>+ | ПН         | Примітка<br>ПУМБ<br>ПАТ "Банк" | Код ЄДРПОУ<br>14360570<br>14282829<br>14305909 | Кореспондуючий рахунок      | SWIFT2 | Країна<br>Україна<br>Україна<br>Україна | Місто<br>Одеса<br>Київ<br>Київ | Адреса<br>ул. Щорса, 125/1<br>ул. Андреевская, 4<br>ул. Лескова, 9 |

Довідник банків містить перелік реквізитів: МФО, найменування банку, адреса, код ЄДРПОУ, ІПН, інформація про банк-кореспондента.

| Коригування. Довід | цник банків      |         |                |              |               | ×   |
|--------------------|------------------|---------|----------------|--------------|---------------|-----|
| 36ерегти           | 🔿 Скасувати      |         |                |              |               | ? - |
| Код банку          | 328704           | Юж      | жное ГРУ ПАО К | Б "ПриватБан | к", г. Одесса |     |
| Входить в банк     |                  |         |                |              |               |     |
| Місто              | Одеса ОДЕСЬКА    | обл. Ун | країна         |              |               |     |
| Адреса банку       | ул. Щорса, 125/1 |         |                |              |               |     |
| €ДРПОУ             | 14360570         | INH     |                | S.W.I.F.T.   |               |     |
| Код банку-кор.     |                  |         |                |              |               |     |
| Кор.рахунок        |                  |         |                |              |               |     |
| Контрагент         |                  |         |                |              |               |     |
| Примітка           |                  |         |                |              |               |     |

Дані в довідник банків імпортуються в систему за інформацією офіційного сайту Національного банку України.

Новий розрахунковий рахунок контрагента можна внести в систему за допомогою кнопки «Додати» на панелі інструментів (клавіша F7).

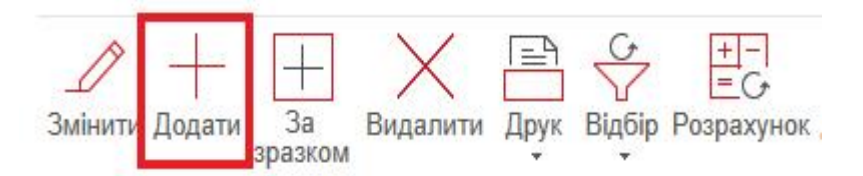

На екрані з'явиться вікно в якому вибрати з відповідних довідників контрагента, номер банку система проставить черговий, при потребі вказати признак «основного» рахунку, вибрати банк, валюту рахунку, признак одно- або багатовалютності рахунку, вказати розрахунковий рахунок. При потребі вказати реквізити кореспондуючого рахунку, реквізити банку-посередника. Зберегти кнопкою «Додати».

Щоб відкрити в системі довідник валют, необхідно вибрати модуль «Банк і каса» зайти у функцію «Довідник валют». Дані імпортуються в систему за інформацією офіційного сайту Національного банку України.

17

| ГОЛОВНА                        | а вид       | СЕРВІС РОЗРОБНИК      |                         |     |           |                 |                         |                 |                |    |                           |                   |             |        |        |            |     |
|--------------------------------|-------------|-----------------------|-------------------------|-----|-----------|-----------------|-------------------------|-----------------|----------------|----|---------------------------|-------------------|-------------|--------|--------|------------|-----|
| Нове Від<br>вікно <del>-</del> | цзначити Пе | Осилати Змінити Додат | - 🔶<br>ги За<br>зразкой | Ви  | далити Д  | Р<br>рук Відбір | +-<br>=С+<br>Розрахунок | С.<br>Документи | 0<br>вкладення | Pi | к Курси по всі<br>валютах | x                 |             |        |        |            |     |
| Дов                            | ідник валют |                       |                         |     |           |                 |                         |                 | ,              |    | Довідник н                | курсів валют по д | атам П      | рафік  |        |            |     |
| Код ^                          | Позначення  | Найменування          | Копійки                 | Рід | 1 од.     | 2,3,4 од.       | 5і>од.                  | 1 коп.          | 2,3,4 ког      |    | Дата 🗸                    | Дата              | Тип курсу   | Кіл-ть | ВАЛ    | Курс       | ВАЛ |
| 1                              | AFA         | Афгани                |                         | М   | Афгани    | Афгани          | Афгани                  |                 |                |    | 24.07.2017                | 34 07 2017        | Kung UEV    |        | 1 4110 | 20 5052570 | mu  |
| 3                              | DZD         | Алжирский динар       |                         | М   | Алжирский | д Алжирский     | ід Алжирский            | ід              |                |    | 24.07.2017                | 24.07.2017        | Курспвз     |        | I AUD  | 20.5055570 | IPH |
| 5                              | AUD         | Австралийский доллар  |                         | M   | Австралий | скі Австралий   | скі Австралий           | ски             |                |    | 19.07.2017                | 19.07.2017        | Курс НЬУ    |        | 1 AUD  | 20.5/14360 | IPH |
| 6                              | AMD         | Армянский драм        |                         | M   | Алманский | лг Алманский    | лг Доманский            | nr              |                |    | 04.07.2017                | 04.07.2017        | Курс НБУ    |        | 1 AUD  | 19.9037790 | TPH |
| 8                              | CAD         | Каналский доллар      |                         | M   | Каналский | л. Каналский    | п. Каналский            |                 |                |    | 03.07.2017                | 03.07.2017        | Курс НБУ    |        | 1 AUD  | 19.9972170 | TPH |
|                                | CNIV        |                       |                         |     | Юли Вани  | A Renaderan     |                         | . A.            |                |    | 02.07.2017                | 02.07.2017        | Курс НБУ    |        | 1 AUD  | 20.0341550 | TPH |
|                                | CIVIT       | Юань Ренминои         |                         | IM  | Юань Ренм | ин Юань Рени    | ин Юань Рени            | ин              |                |    | 01.07.2017                | 01.07.2017        | Курс НБУ    |        | 1 AUD  | 20.0341550 | TPH |
| 12                             | HKK         | куна                  |                         | M   | куна      | куна            | Куна                    |                 |                |    | 22 25 2247                |                   | In a strend |        | 4 4110 |            | -   |

Для ручного імпорту курсів валют з web-ресурсу Національного банку України використовується функція «Імпорт курсів валют з webресурсу». Для запуску імпорту курсів валют необхідно в модулі «Банк і каса» зайти в функцію «Імпорт курсів валют з web-ресурсу».

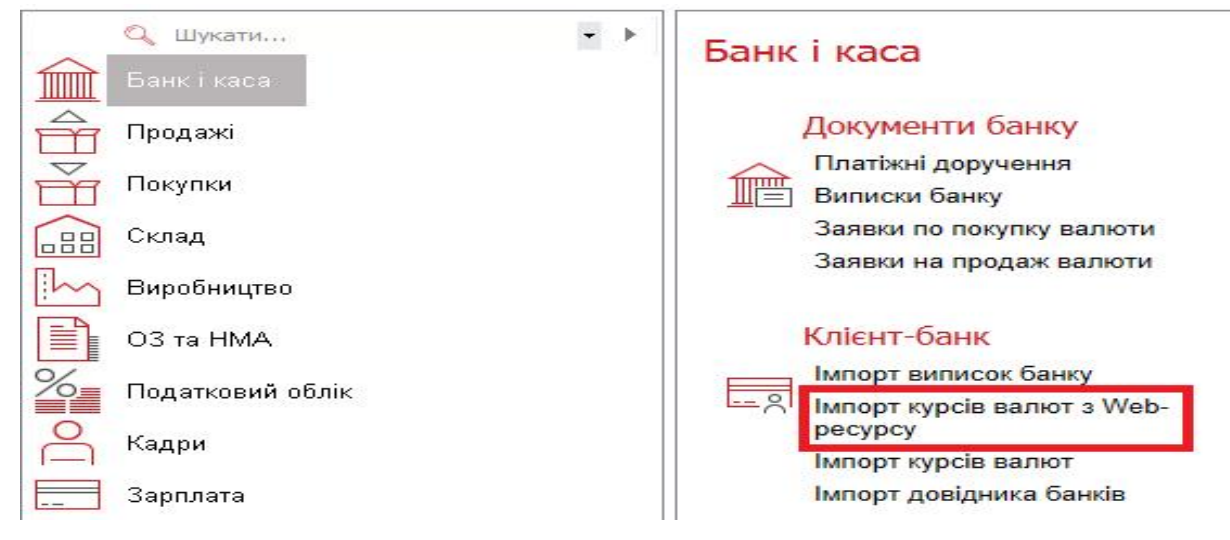

Після виконання імпорту курсів валют виводиться протокол проведення імпорту.

Для автоматичного імпорту реалізовано завдання планувальника задач. Планувальник задач з заданою періодичністю (один раз в день) виконує автоматичний імпорт курсів валют з web-ресурсу НБУ.

В системі для обліку банківських операцій використовуються платіжні доручення і банківські виписки.

Є два способи оформлення Платіжного доручення: ручного добавлення платіжного доручення та формування на основі внесеного рахунку від постачальника.

Для додавання платіжного доручення - зайти в функцію «Платіжні доручення».

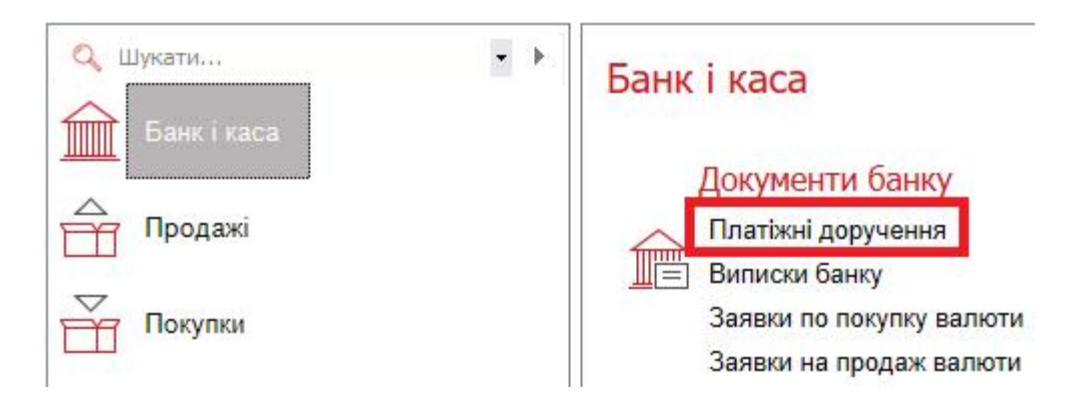

В умові відбору документів слід зазначити необхідний період, за який потрібно вносити документи. Розгорнути папку з типами процесів і відмітити необхідний тип процесу. Натиснути кнопку «Встановити».

| ×                              | Параметри  |                   |           |            |
|--------------------------------|------------|-------------------|-----------|------------|
| 🗉 🔲 🦳 Платіжні доручення       | Дата з     | 01.08.2017        | по        | 31.08.2017 |
| Платіжне доручення (РАУМORDER) | Документ   |                   |           | Дорівн     |
|                                | 🔲 Відбират | и тільки документ | и на моїй | стадії     |
|                                | Відправник |                   |           |            |
|                                | Таб. номер |                   |           |            |
|                                |            | або 👻             |           |            |
|                                | Одержувач  |                   |           |            |
|                                | Таб.номер  |                   |           |            |
|                                | Контрагент |                   |           |            |
|                                | Договір    |                   |           |            |
|                                | Pecvpc     |                   |           |            |
|                                | Інв. номер |                   |           |            |
|                                |            |                   |           |            |

Платіжне доручення додати за допомогою кнопки на панелі інструментів «Додати», (клавіша F7).

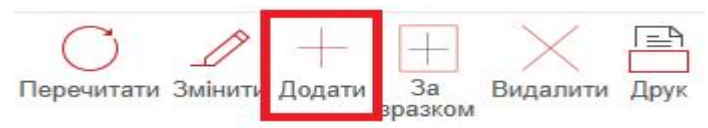

В типі процесів система підставить тип процесу «Платіжне доручення» (якщо при вході в умову відбору документів відмітити декілька типів процесів, тоді необхідно вибрати з переліку тип процесу). Заповнити реквізити документу: номер система заповнить автоматично, дату вибрати з календаря, вказати суму. Контрагента вибрати з довідника (перехід в довідник – клавіша F10). В полі «Найменування платежу» вказати призначення платежу. Зберегти документ кнопкою «Додати».

| Реквізити пла    | гежу Додатково                 |                  |      |         |  |
|------------------|--------------------------------|------------------|------|---------|--|
| Документ №       | 📓 від 02.08.2017               | Валюта ГРН (980) | Сума | 1000.00 |  |
| Проведено банком |                                |                  | пдв  | 166.67  |  |
| Тип процесу      | Платіжне доручення (_РАҮМОВ    | DER)             |      |         |  |
| — Платник ———    |                                |                  |      |         |  |
|                  | 12345678 Киев ТзОВ "Демо" (1   | )                |      |         |  |
| Банк             | 380800 ПАТ "Банк"              |                  |      |         |  |
| Розрахунковий ра | 26000056654556                 |                  |      |         |  |
| — Одержувач —    |                                |                  |      |         |  |
|                  | 33333333 Харків ТзОВ "Клієнт 2 | 2" (10)          |      |         |  |
| Банк             | 380800 ПАТ "Банк"              |                  |      |         |  |
| Розрахунковий ра | 26000056654999                 |                  |      |         |  |
|                  | ТзОВ "Клієнт 2"                |                  |      |         |  |
| Haŭvanazaria     |                                | 67 mu            |      |         |  |

На панелі присутня кнопка «За зразком» (комбінація клавіш Ctrl+F7) - ставши в заголовок документу, можна додати аналогічний документ.

Щоб додати платіжне доручення іноземній валюті в умові відбору документів слід зазначити необхідний період, за який потрібно вносити документи. Розгорнути папку «Платіжні доручення», відмітити тип процесу «Платіжні доручення (валютні)». Натиснути кнопку «Встановити».

| X                               | Параметри  | -            |               |            |
|---------------------------------|------------|--------------|---------------|------------|
| 🖻 🔲 🗁 Платіжні доручення        | Дата з     | 16.08.20     | 17 ПО         | 16.08.2017 |
| Платіжне доручення ( PAYMORDER) | Документ   |              |               | Дорівн 🔻   |
|                                 | 🗌 Відбират | и тільки док | ументи на мої | й стадії   |
|                                 | Відправник |              |               |            |
|                                 | Таб. номер |              |               |            |
|                                 |            | або          | -             |            |
|                                 | Одержувач  |              |               |            |
|                                 | Таб.номер  |              |               |            |
|                                 | Контрагент |              |               |            |
|                                 | Договір    |              |               |            |
|                                 | Pecypc     |              |               |            |
|                                 | Інв. номер |              |               | ^          |
|                                 |            |              |               |            |

В типі процесів система підставить тип процесу «Платіжні доручення (валютні)» (якщо при вході в умову відбору документів відмітити декілька типів процесів, тоді необхідно вибрати з переліку тип процесу). Заповнити реквізити документу: номер система заповнить автоматично, дату вибрати з календаря. Вказати суму та валюту документу. Контрагента вибрати з довідника (перехід в довідник – клавіша F10), перевірити розрахункові рахунки. В полі «Найменування платежу» вказати призначення платежу. Зберегти документ кнопкою «Додати».

| Реквізити плате   | Додатково                        |                |        |                 |          |  |
|-------------------|----------------------------------|----------------|--------|-----------------|----------|--|
| Документ №        | від 1                            | 6.08.2017 Сума | 300.00 | Валюта          | USD (67) |  |
| Проведено банком  | Дата валютув.                    | пдв            |        | Курс ГРН до USD | 25.8897  |  |
| Тип процесу       | Ллатіжні доручення (валютні) (_Н | PAYMORDEC)     |        |                 |          |  |
| — Платник ———     |                                  |                |        |                 |          |  |
| Банк              | 380800 ПАТ "Банк"                |                |        |                 |          |  |
| Розрахунковий рах | 26000056654556                   |                |        |                 |          |  |
| — Одержувач —     |                                  |                |        |                 |          |  |
|                   | Карків ТзОВ "Клієнт 2" (10)      |                |        |                 |          |  |
| Банк              | 380800 ПАТ "Банк"                |                |        |                 |          |  |
| Розрахунковий рах | 26000056654999                   |                |        |                 |          |  |
|                   | ГзОВ "Клієнт 2"                  |                |        |                 |          |  |
| Найменування      | Оплата за ТМЦ. Без ПДВ           |                |        |                 |          |  |

Формування платіжного доручення згідно рахунку на оплату, передбачає введення визначеного рахунку від постачальника.Зайти у функцію «Документи покупок».

| Q Шукати    | <b>•</b> • | Покупки                             |
|-------------|------------|-------------------------------------|
| Банк і каса |            | Локументи                           |
| Продажі     |            | Документи покупок                   |
|             |            | Довіреності                         |
| Покупки     |            | Надходження товарів та послуг       |
|             |            | Надхождення додаткових витрат       |
| Склад       |            | ВМД по імпорту                      |
|             |            | Звіти комітентам про продажі        |
| Виробництво |            | Повернення постачальникам           |
| ОЗ та НМА   |            | Рахунки на оплату<br>постачальникам |

В умові відбору документів слід зазначити необхідний період, за який потрібно вносити документи. Розгорнути папку з типами процесів і відмітити необхідний тип процесу – «Рахунки на оплату постачальникам» - «Рахунок постачальника ТМЦ». Натиснути кнопку «Встановити».

| X                                                                                                    | Параметри                            | 2 2               |           | 12         |
|----------------------------------------------------------------------------------------------------|--------------------------------------|-------------------|-----------|------------|
| 🖬 🔲 🗁 Рахунки на оплату постачальникам                                                                                                    | Дата з                               | 01.08.2017        | по        | 02.08.2017 |
| □ 📑 Заявка на оплату (_AC_PAY)                                                                                                    | Документ                             |                   |           | Дорівн     |
| <ul> <li>☐ Рахунок на послуги отримані (імпорт) (_INVINS)</li> <li>☐ В Рахунок постачальника ТМЦ (імпорт) (_INVINS)</li> <li>☐ В Рахунок постачальника ТМЦ (імпорт) (_INVINV)</li> </ul> | Відбират<br>Відправник<br>Таб. номер | и тільки документ | и на моїй | стадії     |
|                                                                                                    | Одержувач                            |                   |           |            |
|                                                                                                    | Таб.номер                            |                   |           |            |
|                                                                                                    | Контрагент                           |                   |           |            |
|                                                                                                    | Договір                              |                   |           |            |
|                                                                                                    | Pervor                               |                   |           |            |
|                                                                                                    | 1 66106                              |                   |           |            |

Рахунок постачальника додати за допомогою кнопки на панелі інструментів «Додати», (клавіша F7). На екрані появиться заголовок документу.

В типі процесів система підставить тип процесу «Рахунок постачальника ТМЦ» (якщо при вході в умову відбору документів відмітити декілька типів процесів, тоді вибрати з переліку необхідний тип процесу). Заповнити реквізити документу: номер, дату вибрати з календаря. Контрагента та договір вибрати з довідника (перехід в довідник - клавіша F10). Кнопкою «Додати» перейти в рядки документу.

В рядках заповнити найменування ТМЦ, кількість і ціну, тип ставки ПДВ. Зберегти документ кнопкою «Додати».

| документ           | Реквізити | Документи       |         |      |            |            |             |  |
|--------------------|-----------|-----------------|---------|------|------------|------------|-------------|--|
| Тип процесу        | Рахунок   | постачальника   | ТМЦ (_І | NVIN | M)         |            | Виконується |  |
| Документ №         | 33        |                 |         | від  | 02.08.2017 |            |             |  |
| Реквізити          |           |                 |         |      |            |            |             |  |
| Контрагент         | Харків    | ТзОВ "Клієнт 2" | (10)    |      |            |            |             |  |
| Договір            | 3-1       |                 |         | від  | 01.07.2017 | Дод. угода |             |  |
| Сума               |           |                 |         |      |            |            |             |  |
| Сума відправника ( | без ПДВ)  |                 |         |      |            |            |             |  |
| ГРН                | ł:        |                 |         |      |            | пдв        |             |  |
| Різне              |           |                 |         |      |            |            |             |  |
| Примітка           |           |                 |         |      |            |            |             |  |
|                    |           |                 |         |      |            |            |             |  |

Для формування по рахунку платіжного доручення необхідно по даному рахунку перейти на закладку «Календарні плани» і за допомогою кнопки «Розрахунок», яка знаходиться на панелі інструментів (клавіша F2) вибрати – «Сформувати платіжні доручення».

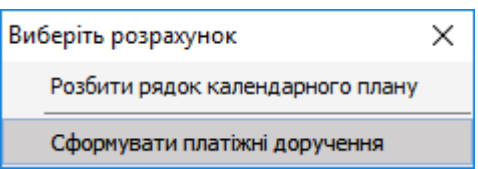

Після формування платіжного доручення система автоматично перейде з Рахунку постачальника на дане платіжне доручення.

Вивантажити платіжне доручення в клієнт-банк за допомогою кнопки «Розрахунок» (клавіша F2), яка знаходиться на панелі інструментів вибрати - «Експорт в клієнт-банк».

| Виберіть розрахунок                      | $\times$ |
|------------------------------------------|----------|
| Сформувати проводки по документу         |          |
| Виконати прив'язку                       |          |
| Експорт в кліент-банк                    |          |
| Перенести на інший розрахунковий рахунок |          |
| Провести платіжне доручення по банку     |          |

Для проведення платіжного доручення без клієнт-банку необхідно за допомогою кнопки «Розрахунок» (клавіша F2), яка

знаходиться на панелі інструментів вибрати - «Провести платіжне доручення по банку». Система автоматично сформує банківську виписку.

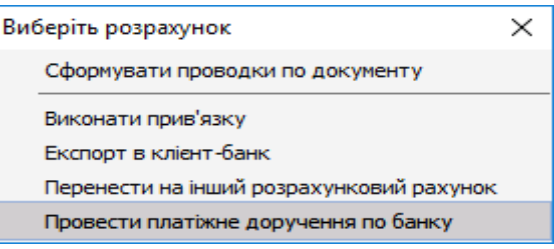

Оформити виписку банку шляхом ручного добавлення виписки банку та імпорту з клієнт банку. Для додавання виписки банку - зайти в функцію «Виписки банку».

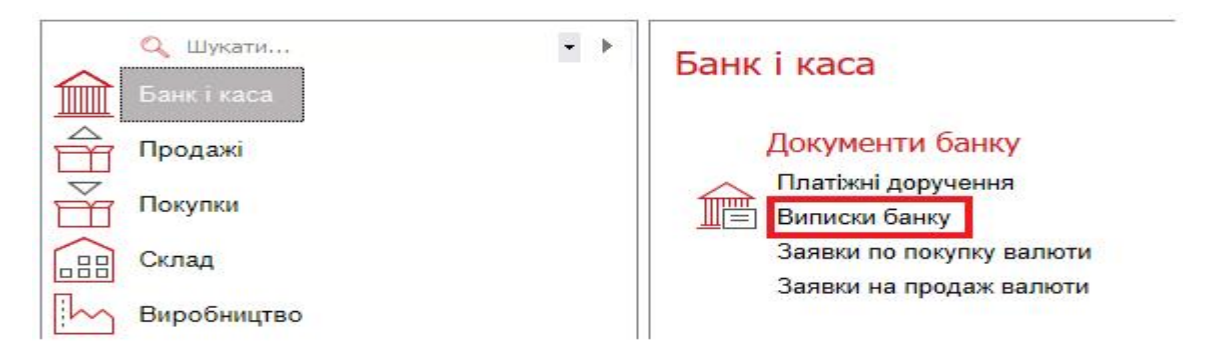

В умові відбору документів слід зазначити необхідний період, за який потрібно вносити документи. Розгорнути папку з типами процесів і відмітити необхідний тип процесу «Виписка банку прихід». Натиснути кнопку «Встановити».

| ×                                                  | Параметри                            |                   |           |            |
|----------------------------------------------------|--------------------------------------|-------------------|-----------|------------|
| 🖃 🔲 🗁 Виписки банку                                | Дата з                               | 01.07.2017        | по        | 16.08.2017 |
| Виписка банку витрата (_BST_OUT)                   | Документ                             |                   |           | Дорівн     |
| □ <mark>Виписка банку прихід</mark> (_BST_IN)<br>□ | Відбират<br>Відправник<br>Таб. номер | и тільки документ | и на моїй | стадії     |
|                                                    | Одержувач                            | a60 💌             |           |            |
|                                                    | Таб.номер                            |                   |           |            |
|                                                    | Контрагент                           |                   |           |            |
|                                                    | Договір                              |                   |           |            |
|                                                    | Ресурс                               |                   |           |            |
| ( )                                                | Інв. номер                           |                   |           |            |
|                                                    |                                      | -                 |           |            |

Документ «Виписка банку прихід» додати за допомогою кнопки на панелі інструментів «Додати», (клавіша F7).

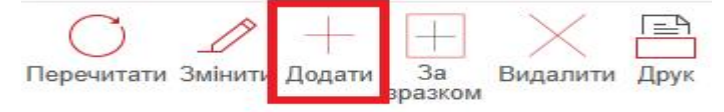

В типі процесів система підставить тип процесу «Виписка банку прихід» (якщо при вході в умову відбору документів відмітити декілька типів процесів, тоді необхідно вибрати з переліку тип процесу). Заповнити реквізити документу: номер, дату вибрати з календаря. Контрагента вибрати з довідника (перехід в довідник – клавіша F10), вказати суму коштів, яка надійшла на розрахунковий рахунок. Зберегти документ кнопкою «Додати».

| 02.08.2017            |
|-----------------------|
| 02.08.2017            |
|                       |
|                       |
|                       |
| 01.07.2017 Дод. угода |
|                       |
|                       |
|                       |
| ПДВ 166.              |
|                       |
|                       |
|                       |
|                       |

На панелі присутня кнопка «За зразком» (комбінація клавіш Ctrl+F7) ставши в заголовок документу, можна додати аналогічний документ. В системі налаштовано тип процесу «Виписка банку прихід (іноземна валюта)».

В умові відбору документів слід зазначити необхідний період, за який потрібно вносити документи. Розгорнути папку з типами процесів і відмітити необхідний тип процесу «Виписка банку прихід (іноземна валюта)». Натиснути кнопку «Встановити».

| <ul> <li>Виписки банку</li> <li>Виписка банку витрата (_BST_OUT)</li> <li>Виписка банку витрата (іноз. валюта) (_BST_O</li> <li>Виписка банку прихід ( BST IN)</li> <li>Виписка банку прихід (іноз. валюта) _BST_IN_</li> </ul> | Параметри<br>Дата з<br>Документ<br>Відбират<br>Відправник<br>Таб. номер | 01.07.2017<br>и тільки документ<br>або т | ло<br>и на моїй ( | 16.08.2017<br>Дорівн ч |
|----------------------------------------------------------------------------------------------------|-------------------------------------------------------------------------|------------------------------------------|-------------------|------------------------|
| < >                                                                                                    | Таб.номер<br>Контрагент<br>Договір<br>Ресурс<br>Інв. номер              |                                          |                   |                        |

В типі процесів система підставить тип процесу «Виписка банку прихід (іноземна валюта)» (якщо при вході в умову відбору документів відмітити декілька типів процесів, тоді необхідно вибрати з переліку тип процесу). Заповнити реквізити документу: номер, дату вибрати з календаря. Контрагента вибрати з довідника (перехід в довідник – клавіша F10), вибрати валюту та вказати суму коштів у валюті, яка надійшла на розрахунковий рахунок. Зберегти документ кнопкою «Додати».

| Документ                                                                                                   | Додатково                                     | Реквізити                  | Докум                | енти   | Замовленн   | я  |                           |     |                             |
|----------------------------------------------------------------------------------------------------|-----------------------------------------------|----------------------------|----------------------|--------|-------------|----|---------------------------|-----|-----------------------------|
| Тип процесу                                                                                                | Виписка б                                     | анку прихід                | (іноз. вал           | ота) ( | (_BST_IN_I) |    |                           |     |                             |
| Документ №                                                                                                 | 25                                            |                            |                      | від    | 01.07.2017  |    |                           |     |                             |
| Реквізити                                                                                                  |                                               |                            |                      |        |             |    |                           |     |                             |
| Контрагент                                                                                                 | Киев ТзО                                      | В <mark>"Клієнт</mark> 1"  | (8)                  |        |             |    |                           |     |                             |
| Договір                                                                                                    | Π-1                                           |                            |                      | від    | 01.07.2017  | До | д. угода                  |     |                             |
|                                                                                                    |                                               |                            |                      |        |             | _  |                           |     |                             |
| Підстава                                                                                                   |                                               |                            |                      |        |             |    |                           |     |                             |
| Підстава<br>Сума                                                                                           |                                               |                            |                      |        |             |    |                           |     |                             |
| Підстава<br>Сума<br>Валюта                                                                                 | USD (67)                                      | Курс                       | : НБУ (NB)           |        |             |    | Курс ГРН до               | USD | 26.098994                   |
| Підстава<br>Сума<br>Валюта<br>Сума відправника                                                             | USD (67)<br>(з ПДВ)                           | Курс                       | : НБУ (NB)           |        |             |    | Курс ГРН до               | USD | 26.098994                   |
| Підстава<br>Сума<br>Валюта<br>Сума відправника<br>US                                                       | USD (67)<br>(з пдв)<br>5D:                    | бор.00                     | : НБУ (NB)           |        |             |    | Курс ГРН до               | USD | 26.098994<br>83.3           |
| Підстава<br>Сума<br>Валюта<br>Сума відправника<br>US                                                       | USD (67)<br>(з пдв)<br>5D:<br>ин:             | Курс<br>500.00<br>13049.50 | : нбу (NB)           |        |             |    | Курс ГРН до<br>ПДВ<br>ПДВ | USD | 26.098994<br>83.3<br>2174.8 |
| Підстава<br>Сума<br>Валюта<br>Сума відправника<br>СУМА ВІДПРАВНИКА<br>СУМА ВІДПРАВНИКА<br>СУМА ВІДПРАВНИКА | USD (67)<br>(з пдв)<br>5D:<br>*H:             | 500.00<br>13049.50         | : нбу (NB)           |        |             |    | Курс ГРН до<br>ПДВ<br>ПДВ |     | 26.098994<br>83.3<br>2174.8 |
| Підстава<br>Сума<br>Валюта<br>Сума відправника<br>US<br>ГР<br>Різне<br>Примітка                            | USD (67)<br>(з пдв)<br>5D:<br><sup>•</sup> н: | 500.00<br>13049.50         | : нбу (NB)<br>]<br>] |        |             |    | Курс ГРН до<br>ПДВ<br>ПДВ |     | 26.098994<br>83.3<br>2174.8 |

Стати в заголовку документу «Виписка банку прихід» і за допомогою кнопки «Розрахунок» (клавіша F2), яка знаходиться на панелі інструментів вибрати «Виконати прив'язку».

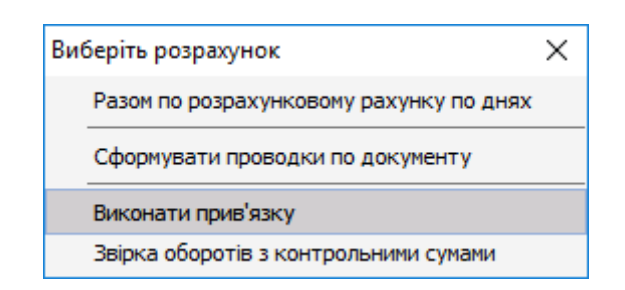

Вибрати документ «Рахунок покупцеві на готову продукцію» і натиснути «Вибрати»(при умові поступлення коштів від покупця за готову продукцію).

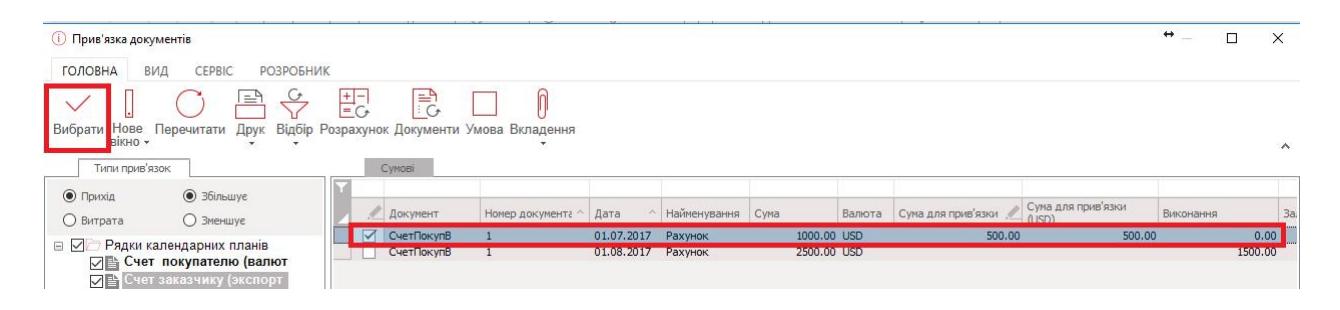

Стати в заголовку документу «Виписка банку прихід» і за допомогою кнопки «Розрахунок» (клавішаF2), яка знаходиться на панелі інструментів вибрати «Сформувати проводки по документу». Система автоматично сформує проводки по документу.

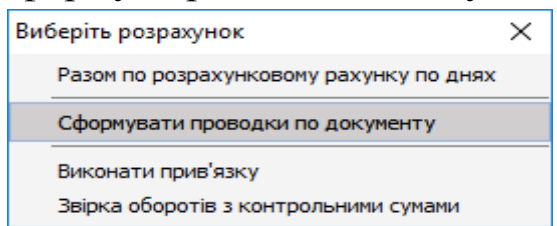

Документ «Виписка банку витрата» формується ручним способом при умові що здійснення витрати по банку відбулося без формування платіжного доручення в системі.

| Додати 🥥          | Скасувати |                                                   |                         |       |            |         |     |      |
|-------------------|-----------|---------------------------------------------------|-------------------------|-------|------------|---------|-----|------|
| Документ          | Додатково | Реквізити                                         |                         |       |            |         |     | <br> |
| Тип процесу       | Виписка   | банку витрата (                                   | _BST_O                  | JT)   |            |         |     |      |
| Документ №        | 30        |                                                   | æ                       | від   | 16.08.2017 |         |     |      |
| Реквізити         |           |                                                   | 22                      |       |            |         |     |      |
| Своя сторона      | Киев Тз   | ОВ "Демо" (1)                                     |                         |       |            |         |     |      |
| Контрагент        | Киев ПА   | Г "Банк" (12)                                     |                         |       |            |         |     |      |
| Договір           |           |                                                   |                         | від   |            | Дод. уг | ода |      |
| Підстава          |           |                                                   |                         |       |            |         |     |      |
| Сума              |           |                                                   |                         |       |            |         |     |      |
|                   |           | C                                                 | ума <mark>оде</mark> рж | кувач | а (з ПДВ)  |         |     |      |
| ГР                | H:        |                                                   |                         | ſ     |            | 50.00   | пдв | 8.   |
| Різне             |           |                                                   |                         |       |            |         |     |      |
| Примітка          | Комісія б | анку                                              |                         |       |            |         |     |      |
| Банківська виписи | ca        |                                                   |                         |       |            |         |     |      |
|                   |           | a chair a she an an an an an an an an an an an an |                         |       | a no zi    |         |     |      |

Система автоматично сформує документ «Виписка банку витрата» при проведенні платіжного доручення по банку. В системі налаштовано тип процесу «Виписка банку витрата (іноземна валюта)».

| Документ                                                    | Додатк             | KOBO Pt                   | еквізити  | Докум                            | енти   | Замовлення     | a 11           |                               |          |                          |
|-------------------------------------------------------------|--------------------|---------------------------|-----------|----------------------------------|--------|----------------|----------------|-------------------------------|----------|--------------------------|
| Тип процесу                                                 | Ви                 | писка банк                | у витрата | (іноз. ва                        | люта)  | (_BST_OUT_I    | )              |                               | 1        |                          |
| Документ №                                                  | 35                 | ;                         |           |                                  | від (  | 02.07.2017     |                |                               | <u>u</u> |                          |
| Реквізити                                                   |                    |                           |           |                                  |        |                |                |                               |          |                          |
| Контрагент                                                  | Ки                 | ев ПАТ "Ба                | нк" (12)  |                                  |        |                |                |                               |          |                          |
| Договір                                                     |                    |                           |           |                                  | від    |                | Дод.           | угода                         |          |                          |
| Підстава                                                    |                    |                           |           |                                  |        |                |                |                               |          |                          |
|                                                             |                    |                           |           |                                  |        |                |                |                               |          |                          |
| Сума                                                        |                    |                           |           |                                  |        |                |                |                               |          |                          |
| Сума<br>Валюта                                              | EU                 | IR (978)                  | Курс Н    | нбу (NB)                         | 8      |                |                | Курс ГРН до EUF               | 2        | 29.786782                |
| Сума<br>Валюта                                              | EU                 | IR (978)                  | Kypc H    | <b>НБУ (NB)</b><br>Сума одер     | жувача | (з ПДВ)        |                | Курс ГРН до EUF               | ۷        | 29.786782                |
| Сума<br>Валюта                                              | EUR:               | IR (978)                  | Курс н    | <b>НБУ (NB)</b><br>Сума одер     | жувача | (з ПДВ)        | 5.00           | Курс ГРН до EUF<br>ПДВ        | ۶        | 29.786782                |
| Сума<br>Валюта<br>Е                                         | EU<br>EUR:<br>TPH: | IR (978)                  | Курс н    | <b>НБУ (NB)</b><br>Сума одер     | жувача | (з ПДВ)        | 5.00<br>148.93 | Курс ГРН до EUF<br>ПДВ<br>ПДВ | 2        | 29.786782<br>0.8<br>24.7 |
| Сума<br>Валюта<br>Е<br>Г<br>Різне                           | EUR:<br>TPH:       | IR (978)                  | Kypc I    | <b>НБУ (NB)</b><br>Сума одер     | жувача | (з ПДВ)<br>:   | 5.00<br>148.93 | Курс ГРН до EUF<br>ПДВ<br>ПДВ | 2        | 29.786782<br>0.8<br>24.7 |
| Сума<br>Валюта<br>Валюта<br>Валюта<br>Валюта<br>Валюта      | EUR:<br>TPH:       | IR (978)<br>1/10718 38 06 | Курс н    | НБУ (NB)<br>Сума одер<br>ння р/р | жувача | і (з ПДВ)<br>: | 5.00<br>148.93 | Курс ГРН до EUF<br>ПДВ<br>ПДВ | 2        | 29.786782<br>0.8<br>24.7 |
| Сума<br>Валюта<br>І<br>Різне<br>Примітка<br>Банківська вили | EUR:<br>FPH:<br>On | IR (978)<br>1/1017a 3a 06 | Слуговува | НБУ (NB)<br>Сума одер<br>ння р/р | жувача | (з ПДВ)        | 5.00<br>148.93 | Курс ГРН до EUF<br>ПДВ<br>ПДВ | 2        | 29.786782<br>0.8<br>24.7 |

По документах «Виписка банку витрата» в національній та іноземній валюті необхідно за допомогою кнопки «Розрахунок» (клавіша F2), яка знаходиться на панелі інструментів вибрати «Сформувати проводки по документу». Система автоматично сформує проводки по документу.

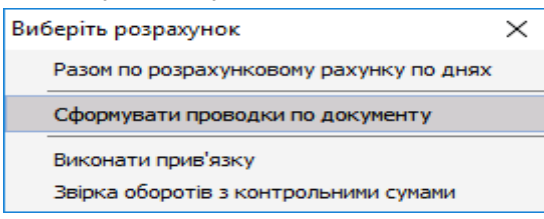

1. Безверхий К.В. Інформаційний комплекс облікової системи та звітність в Україні: монографія / К.В. Безверхий, Т.В. Бочуля. – К. : ЦУЛ, 2014. –184 с.

2. Інформаційні системи і технології в обліку : навчальний посібник / Я.А. Гончарук., Н.С. Марушко, Д.С. Лозовицький, Г.М. Воляник. – Львів : Магнолія 2006, 2014. – 400 с.

3. Адамик О.В. Управлінські інформаційні технології в обліку і оподаткуванні субєктів державного сектору економіки: опорний конспект лекцій / О.В. Адамик. – Тернопіль : ТНЕУ, 2017. – 32 с.

4. Професійна діяльність бухгалтера: аутсорсинг, ризики, захист інформації: монографія / Л.В. Чижевська, І.М. Вигівська, А.П. Дикий, Л.С. Скакун. – Житомир : ЖДТУ, 2011. – 404 с

5. Терещенко Л.О. Інформаційні системи і технології в обліку : навчальний посібник / Л.О. Терещенко. – К. : КНЕУ, 2004. – 187 с.

6. Шквір В.Д. Інформаційні системи і технології в обліку та аудиті: підручник / В.Д. Шквір, А.Г. Загородній, О.С. Височан. – 3-тє видання, стереотипне. – Львів : Вид-во Львівської політехніки, 2016. – 400 с.

7. Хорунжак Н.М. Теорія та методологія обліку у бюджетних установах в умовах інформатизації суспільства : монографія / Н.М. Хорунжак. – Тернопіль : THEУ, 2013. – 248 с.

8. Адамик О.В. Інформаційні системи і технології в обліку й аудиті: опорний конспект лекцій / О.В. Адамик. – Тернопіль : ТНЕУ, 2017. – 52 с.

9. Інструкція про застосування Плану рахунків бухгалтерського обліку активів, капіталу, зобов'язань і господарських операцій підприємств і організацій [Електронний ресурс]: інструкція : затверджена наказом Міністерства фінансів України від 30.11.1999 р. № 291 (зі змінами і доповненнями) / Міністерство фінансів України. – Режим доступу: http://zakon3.rada.gov.ua/laws/show/z0893-99.

10. Методичні рекомендації з інвентаризації основних засобів, нематеріальних активів, товарно-матеріальних цінностей, грошових коштів, розрахунків та незавершеного виробництва сільськогосподарських підприємств [Електронний ресурс] : додаток до листа Міністерства аграрної політики України від 04.12.2003 р. № 37-27-12/14023 / Міністерство фінансів України. – Режим доступу : http://zakon5.rada.gov.ua/laws/show/z0202-94.

11. Податковий Кодекс України [Електронний ресурс] : кодекс України від 02 грудня 2010 р. № 2755 – VI / Верховна Рада України. – Режим доступу : http:// zakon5.rada.gov.ua/laws/show/2755-17.

12. Положення (стандарт) бухгалтерського обліку 2 «Баланс» [Електронний ресурс] : положення : затверджено наказом Міністерства фінансів України від 31 березня 1999 р. № 87 (зі змінами і доповненнями) / Міністерство фінансів України. – Режим доступу : http://zakon5.rada.gov.ua/laws/show/z0396-99. 13. Положення (стандарт) бухгалтерського обліку 1 «Загальні вимоги до фінансової звітності» [Електронний ресурс] : положення : затверджено наказом Міністерства фінансів України від 31 березня 1999 р. № 87 (зі змінами і доповненнями) / Міністерство фінансів України. – Режим доступу : http:// zakon3.rada.gov.ua/laws/show/z0336-13.

14. Положення (стандарт) бухгалтерського обліку 15 «Дохід» [Електронний ресурс] : положення : затверджено наказом Міністерства фінансів України від 29 листопада 1999 р. № 290 (зі змінами і доповненнями) / Міністерство фінансів України. – Режим доступу : http://zakon3.rada.gov.ua/laws/show/z0860-99.

15. Положення (стандарт) бухгалтерського обліку 16 «Витрати» [Електронний ресурс] : положення : затверджено наказом Міністерства фінансів України від 31 грудня 1999 р. № 318 (зі змінами і доповненнями) / Міністерство фінансів України. – Режим доступу : http://zakon5.rada.gov.ua/laws/show/z0027-00.

16. Положення (стандарт) бухгалтерського обліку 19 «Об'єднання підприємств» [Електронний ресурс] : положення : затверджено наказом Міністерства фінансів України від 07 липня 1999 р. № 163 (зі змінами і доповненнями) / Міністерство фінансів України. – Режим доступу : http// zakon5.rada.gov.ua/laws/show/z0499-99.

17. Положення (стандарт) бухгалтерського обліку 20 «Консолідована фінансова звітність» [Електронний ресурс] : положення : затверджено наказом Міністерства фінансів України від 30 липня 1999 р. № 176 (зі змінами і доповненнями) / Міністерство фінансів України. – Режим доступу : http:// http://zakon5.rada.gov.ua/laws/show/z0553-99.

18. Положення (стандарт) бухгалтерського обліку 3 «Звіт про фінансові результати» [Електронний ресурс] : положення : затверджено наказом Міністерства фінансів України від 31 березня 1999 р. № 87 (зі змінами і доповненнями) / Міністерство фінансів України. – Режим доступу : http// zakon3.rada.gov.ua/laws/show/z0397-99.

19. Положення (стандарт) бухгалтерського обліку 4 «Звіт про рух грошових коштів» [Електронний ресурс] : положення : затверджено наказом Міністерства фінансів України від 31 березня 1999 р. № 87 (зі змінами і доповненнями) / Міністерство фінансів України. – Режим доступу : http// zakon3.rada.gov.ua/laws/show/z0398-99.

20. Положення (стандарт) бухгалтерського обліку 5 «Звіт про власний капітал» [Електронний ресурс] : положення : затверджено наказом Міністерства фінансів України від 31 березня 1999 р. № 87 (зі змінами і доповненнями) / Міністерство фінансів України. – Режим доступу : http:// zakon3.rada.gov.ua/laws/show/z0399-99.

21. Про затвердження Положення (стандарту) бухгалтерського обліку 11 «Зобов'язання» [Електронний ресурс] : наказ Міністерства фінансів України від 31 січня 2000 р. № 20 (зі змінами і доповненнями) / Міністерство фінансів України. – Режим доступу : http:// zakon3.rada.gov.ua/laws/show/z0085-00.

22. Про затвердження Положення (стандарту) бухгалтерського обліку 12 «Фінансові інвестиції» [Електронний ресурс] : наказ Міністерства фінансів України від 26 квітня 2000 р. № 91 (зі змінами і доповненнями) / Міністерство фінансів України. – Режим доступу : http://zakon5.rada.gov.ua/laws/show/z0284-00.

23. Про затвердження Положення (стандарту) бухгалтерського обліку 13 «Фінансові інструменти» [Електронний ресурс] : наказ Міністерства фінансів України від 30 листопада 2001 р. № 559 (зі змінами і доповненнями) / Міністерство фінансів України. – Режим доступу : http://zakon5.rada.gov.ua/laws/show/z1050-01.

24. Про затвердження Положення (стандарту) бухгалтерського обліку 14 «Оренда» [Електронний ресурс] : наказ Міністерства фінансів України від 28 липня 2000 р. № 181 (зі змінами і доповненнями) / Міністерство фінансів України. – Режим доступу : http://zakon5.rada.gov.ua/laws/show/z0487-00.

25. Про затвердження Положення (стандарту) бухгалтерського обліку 26 «Виплати працівникам» [Електронний ресурс] : наказ Міністерства фінансів України від 28 жовтня 2003 р. № 601 (зі змінами та доповненнями) / Міністерство фінансів України. – Режим доступу : http://zakon3.rada.gov.ua/laws/show/z1025-03.

26. Про затвердження Положення (стандарту) бухгалтерського обліку 27 «Необоротні активи, утримувані для продажу, та припинена діяльність» [Електронний ресурс] : наказ Міністерства фінансів України від 7 листопада 2003 року № 617 (зі змінами та доповненнями) / Міністерство фінансів України. – Режим доступу : http:// zakon3.rada.gov.ua/laws/show/z1054-03.

27. Про затвердження Положення (стандарту) бухгалтерського обліку 29 «Фінансова звітність за сегментами» [Електронний ресурс] : наказ Міністерства фінансів України від 19 травня 2005 р. № 412 (зі змінами і доповненнями) / Міністерство фінансів України. – Режим доступу : http// zakon5.rada.gov.ua/laws/show/z0621-05.

28. Про затвердження Положення (стандарту) бухгалтерського обліку 31 «Фінансові витрати» [Електронний ресурс] : наказ Міністерства фінансів України від 28 квітня 2006 р. № 415 (зі змінами і доповненнями) / Міністерство фінансів України. – Режим доступу : http:// zakon5.rada.gov.ua/laws/show/z0610-06.

Навчальне видання

# ІНФОРМАЦІЙНІ СИСТЕМИ В ОБЛІКУ ТА АУДИТІ

Методичні рекомендації

Укладачі: **Мороз** Тетяна Олегівна **Мигович** Сергій Михайлович

Формат 60х84 1/16. Ум. друк. арк. 2,0. Тираж 30 прим. Зам. № \_\_\_

Надруковано у видавничому відділі Миколаївського національного аграрного університету 54020, м. Миколаїв, вул.. Паризької комуни,9

Свідоцтво суб'єкта видавничої справи ДК № 4490 від 20.02.2013 р.